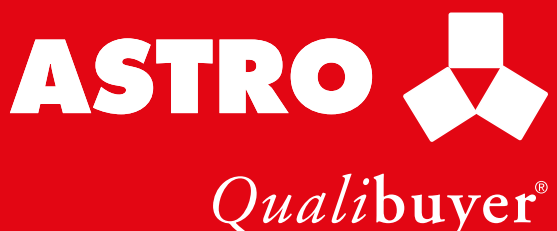

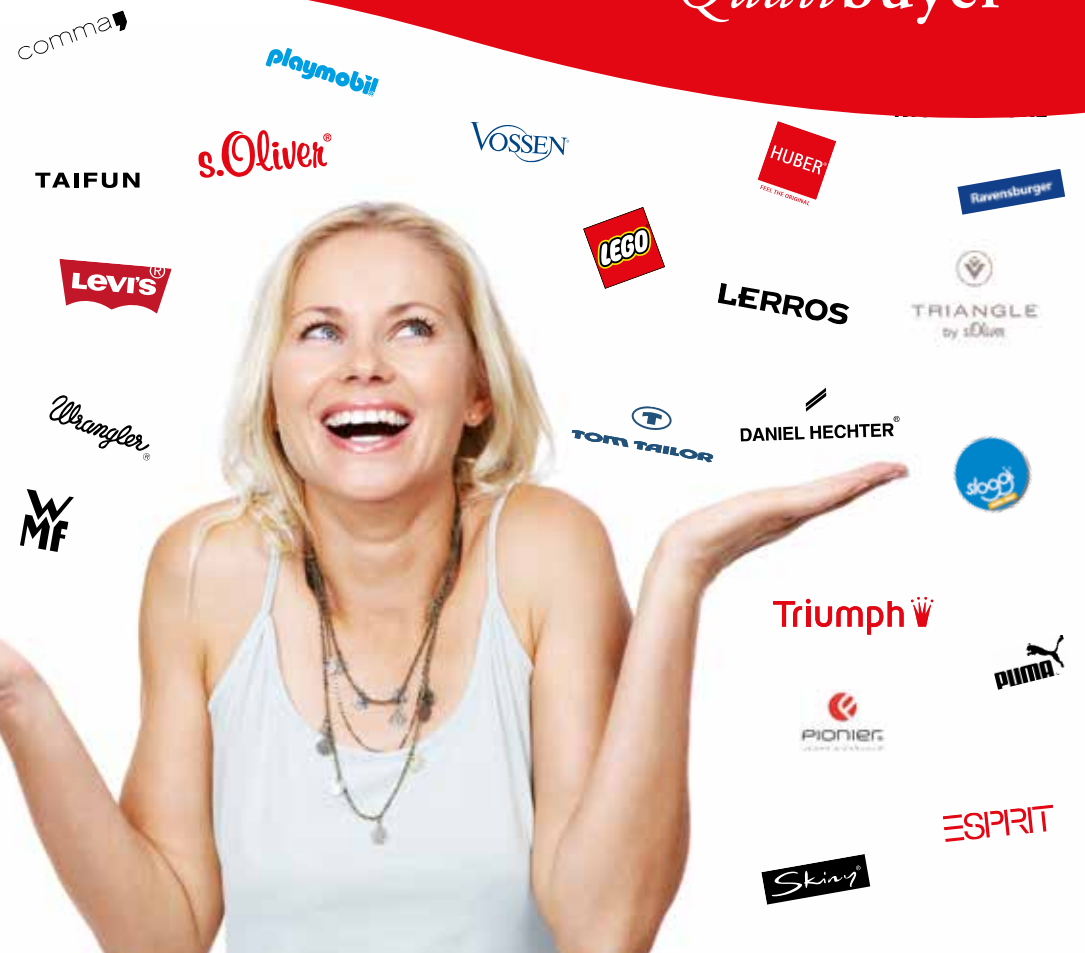

# Willkommen in der Welt der Marken!

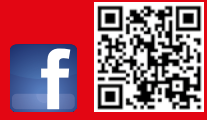

www.astro.co.at

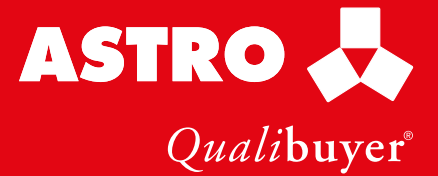

## **Mehr Prozente**

Als Besitzer einer ASTRO Kundenkarte profitieren Sie jederzeit von unseren Preisvorteilen.

| Qualibu                                                                                                    | ıyer® 🙏                       |
|----------------------------------------------------------------------------------------------------|-------------------------------|
| <ul> <li>Shoppen Sie günstige</li> <li>In angenehmer Atmos</li> <li>Mit der Qualibuyer-C<br/>Jahr zu Bestpreisen</li> </ul> | er<br>sphäre<br>ard das ganze |

## **Mehr Aktionen**

ASTRO bietet laufend attraktive Aktionen und Angebote.

## **Mehr Service**

Wir stehen Ihnen jederzeit mit kompetenter Beratung zur Seite Tel. 02622/22 979 · Fax 02622/26 856 office@astro.co.at

## **Mehr Rabatt**

Werben Sie einen Freund/eine Freundin als ASTRO Kunde und Sie erhalten einen Gutschein über 30% Rabatt vom empfohlenen Verkaufspreis für einen Artikel Ihrer Wahl.

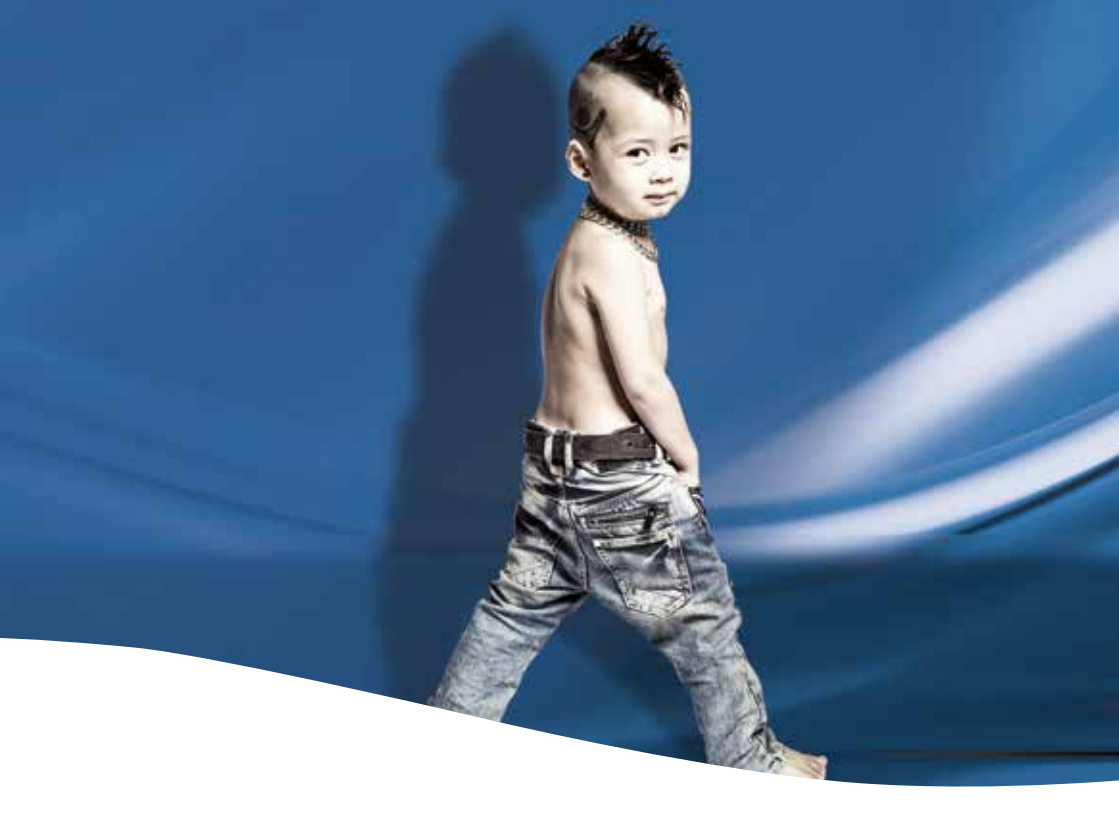

## Willkommen in der Welt der Marken!

Bei ASTRO finden Sie ausschließlich Markenwaren aus der ganzen Welt. Im Laufe unserer mehr als 75-jährigen Firmengeschichte als österreichisches Familienunternehmen bieten wir unseren Kunden zu 100% namhafte Markenprodukte zu Bestpreisen an. Durch unser großes Einkaufsvolumen können wir immer die neuesten Produkte bereitstellen. Diese werden in 6 Filialen in Wien und Niederösterreich bei guter Erreichbarkeit angeboten.

Unsere langjährigen Mitarbeiterinnen beraten Sie gerne bei unserem breit gefächerten Sortiment, welches laufend einer Sortimentsanpassung unterzogen wird.

Nutzen auch Sie die Möglichkeit namhafte Markenprodukte günstiger zu kaufen.

## **Damen-, Herren- und Kinderbekleidung**

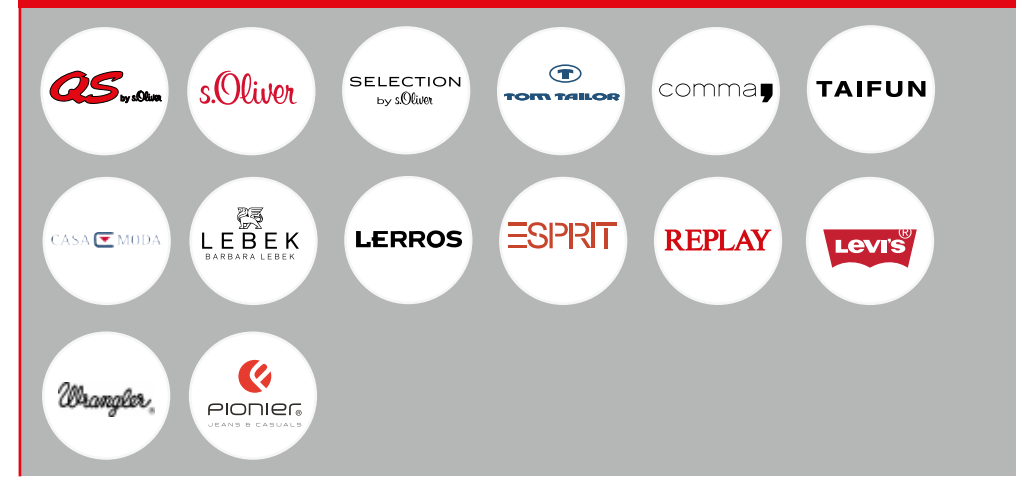

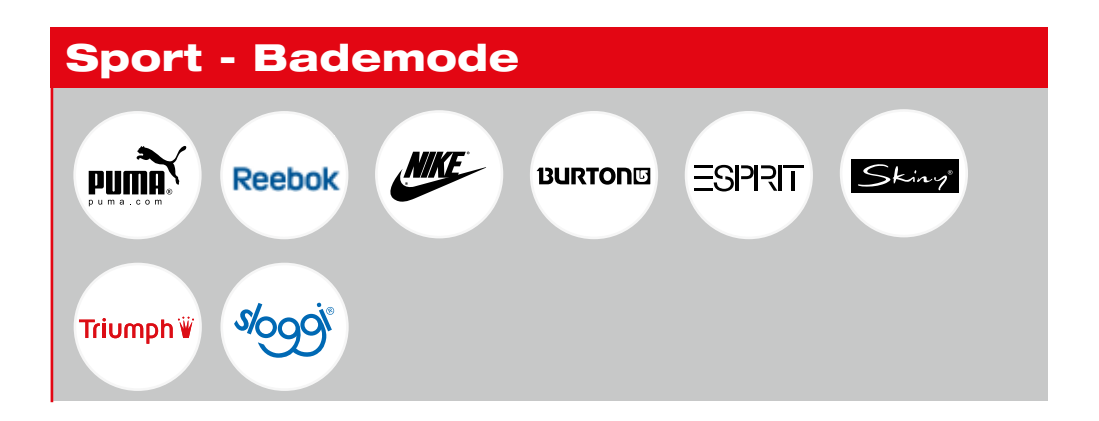

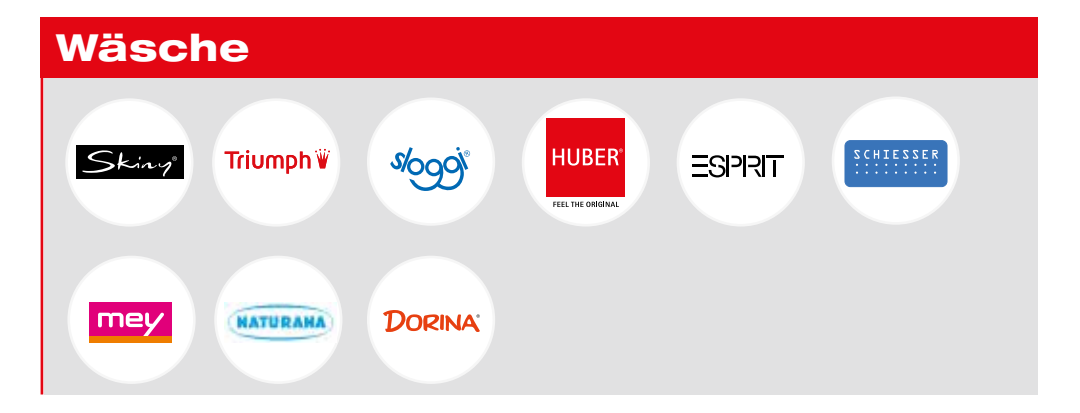

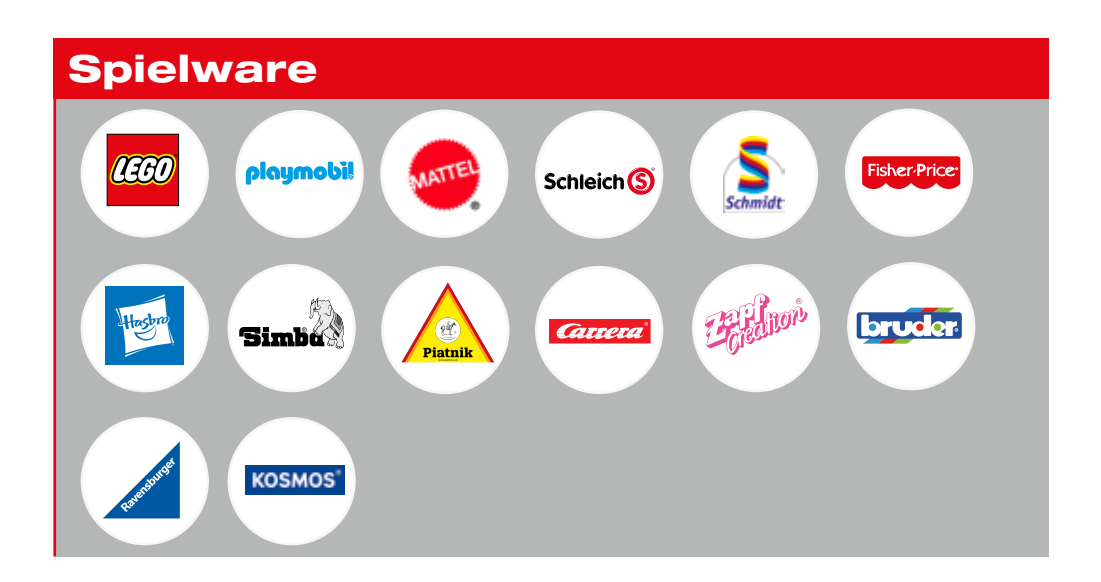

# Haushalt und Heimtextilien

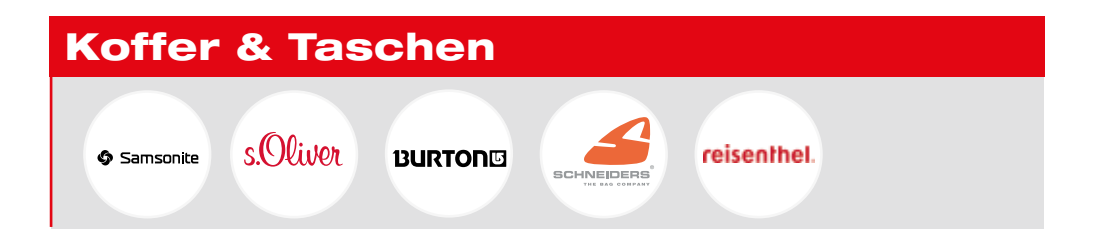

und viele mehr ...

# Registrieren Sie sich für unseren NEWSLETTER

Melden Sie sich unter www.astro.co.at für unseren Newsletter an und Sie gehören zu den Ersten, die von unseren kommenden Aktionen und exklusiven Angeboten benachrichtigt werden. Wir informieren Sie alle 1 - 2 Wochen per eMail über unsere Angebote.

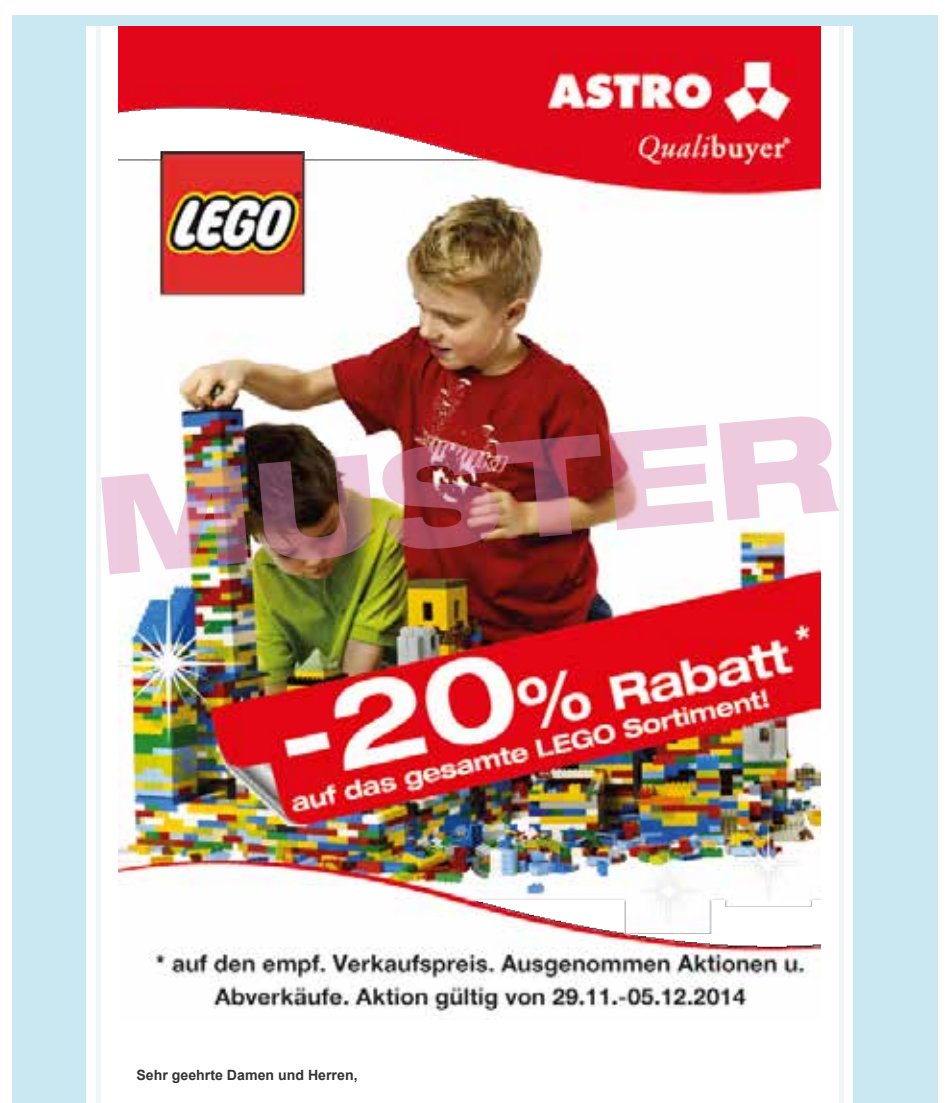

ein Jahr neigt sich dem Ende zu, die Weihnachtsferien klopfen an die Tür und der Winterurlaub ist nicht mehr weit. Eine perfekte Zeit um mit seinen Lieben gemeinsam Spiel, Spaß und Spannung zu erleben.

# Besuchen Sie unseren zertifizierten ONLINE-Shop

Unter www.astro.co.at gibts die nötigen Infos dazu.

Lassen Sie sich die gewünschten Produkte bequem nach Hause senden. Einkaufen ohne Stress, gemütlich vom Sofa - ohne Risiko, durch unserer umfangreiches Rücksenderecht.

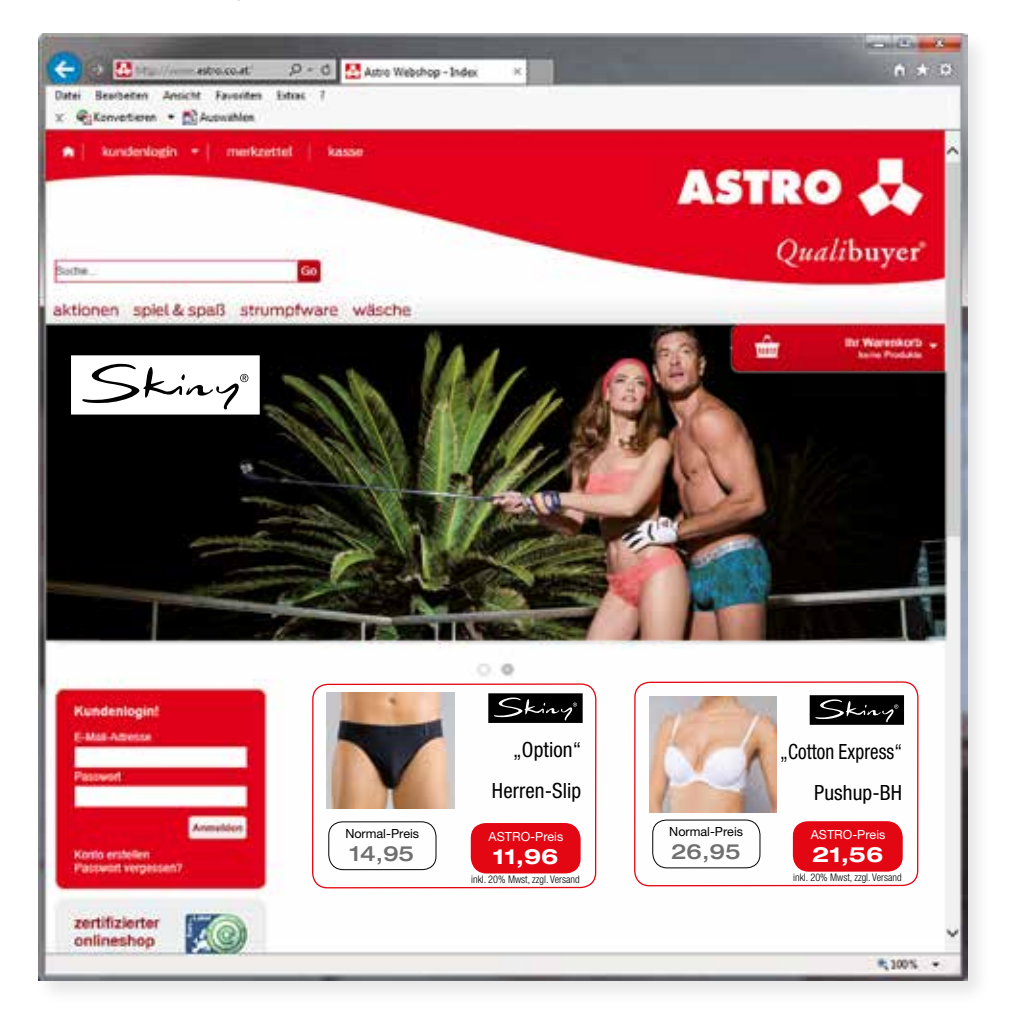

www.astro.co.at

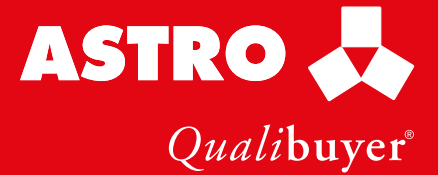

# Schenken Sie ASTRO-Gutscheine passend zu jedem Anlass!

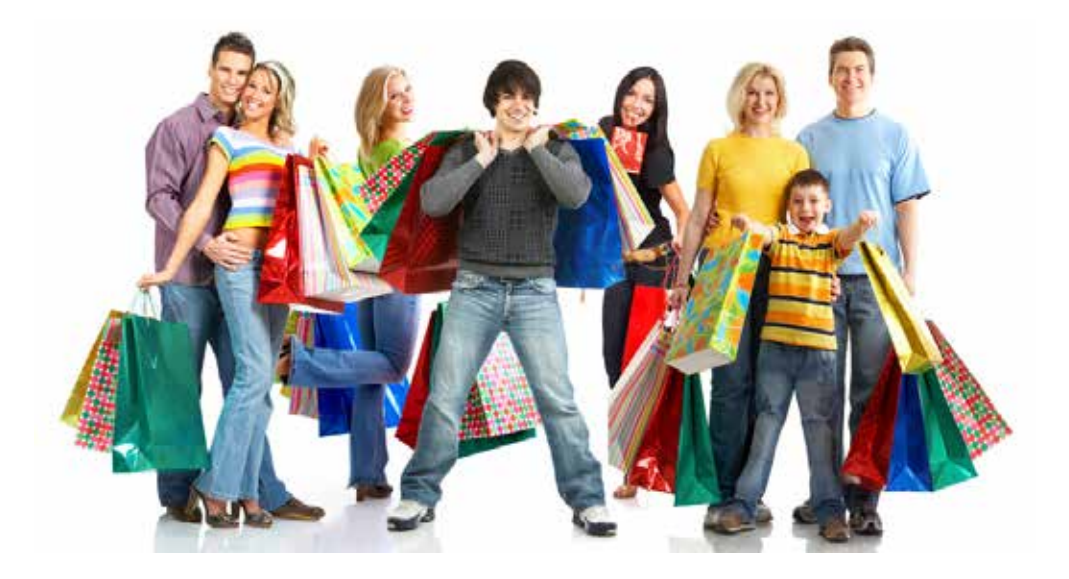

Freude schenken zu jeder Gelegenheit - Geburtstag, Weihnachten oder Firmenjubiläum. Mit den ASTRO-Gutscheinen liegen Sie immer richtig.

# Kontaktieren Sie uns!

Einfache Bestellung: Tel.: 02622/229-79 | Fax: 02622/268-56 office@astro.co.at | www.astro.co.at

# **Einfache Abwicklung:**

Unsere Geschenk-Gutscheine im Scheckkartenformat liefern wir im formschönen Geschenk-Etui. Oder Sie holen die Gutscheine in einer unserer Filialen ab.

Gutschein sind in jedem gewünschten Wert erhältlich.

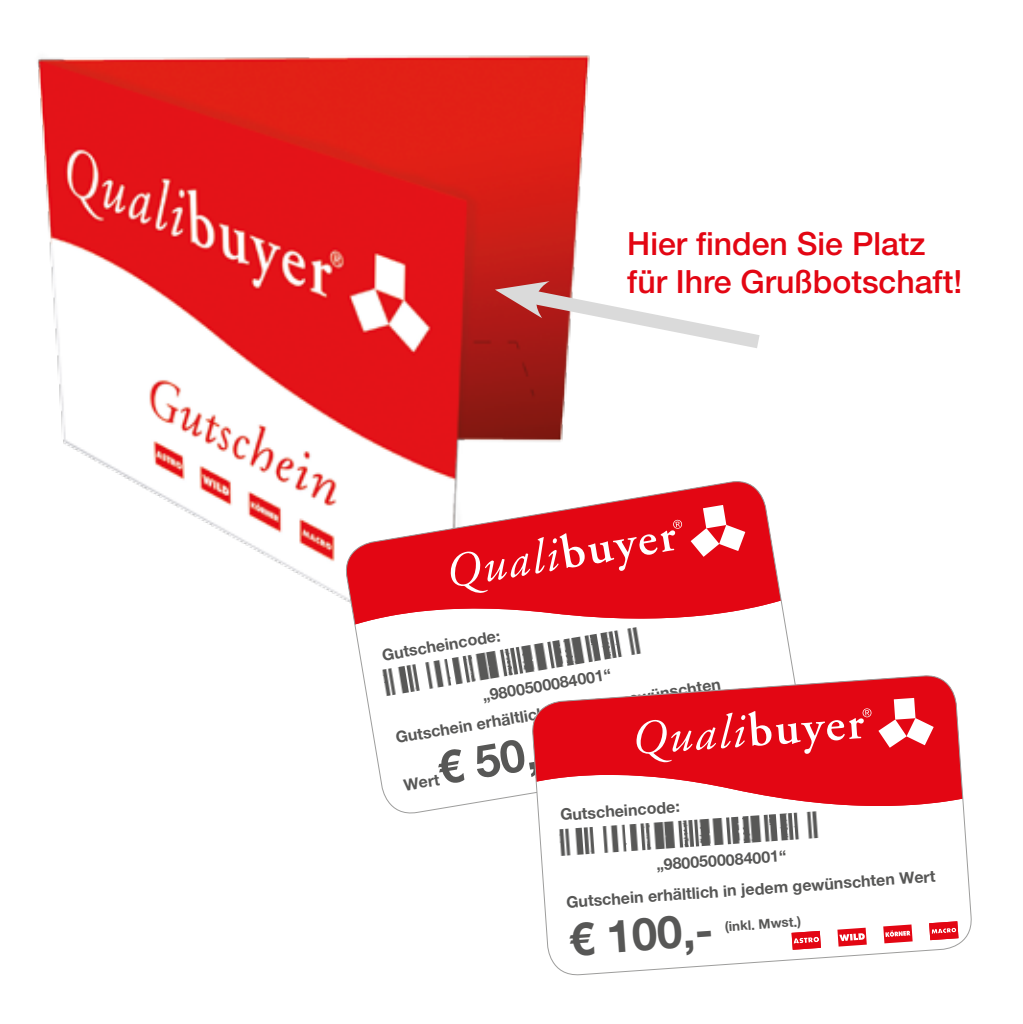

# Ihre **ASTRO-KUNDENKARTE** am Handy!

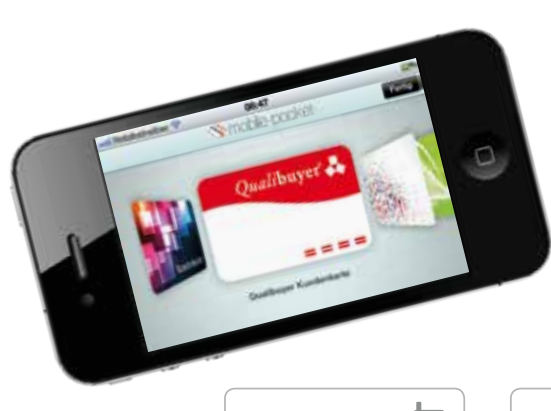

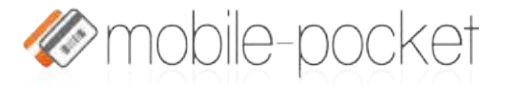

Ein vor Kundenkarten platzendes Portmonnaie, vergessene Kundenkarten oder Gutscheine und das lästige Suchen an der Kassa gehören der Vergangenheit an.

Innerhalb weniger Minuten können sie Ihre Kundenkarte mit Barcode auf Ihr Smartphone laden. Neben der Anzeige von aktuellen Angeboten und Gutscheinen sind weitere nützliche Funktionen wie beispielsweise ein Filialfinder integriert.

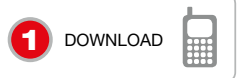

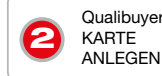

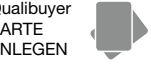

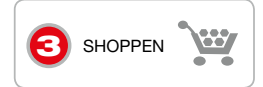

# und so einfach funktioniert es:

#### **GRATIS - APP "MOBILE POCKET" HERUNTERLADEN**

Laden sie die gratis Anwendung mobile pocket von Ihrem App-Store (Apple Appstore, Android Market) oder von www.mobile-pocket.com herunter. Im App-Store einfach "mobile pocket" suchen und installieren.

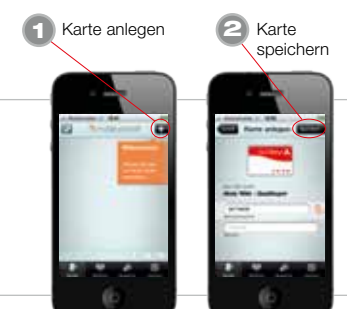

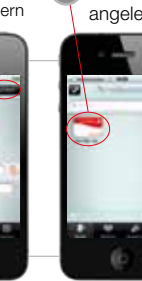

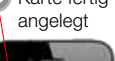

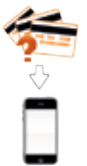

## KUNDENKARTE ANLEGEN

Sobald die mobile pocket App auf Ihrem Smartphone installiert ist, können sie Ihre persönliche Kundenkarte anlegen. Gehen hierfür wie dargestellt vor:

Karte fertia

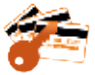

#### REGISTRIERUNG

Sie können mobile-pocket auch ohne Registrierung und somit völlig anonym nutzen. Durch die Registrierung haben Sie Zugriff auf Sicherungskopien Ihrer Kundenkarten, falls Sie Ihr Handy verlieren, auf ein neues Smartphone umsteigen, Ihre Telefonnummer wechseln oder mobile-pocket ganz einfach neu installieren. Alle persönlichen Karten sind für Sie hinterlegt und wiederherstellbar.

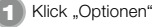

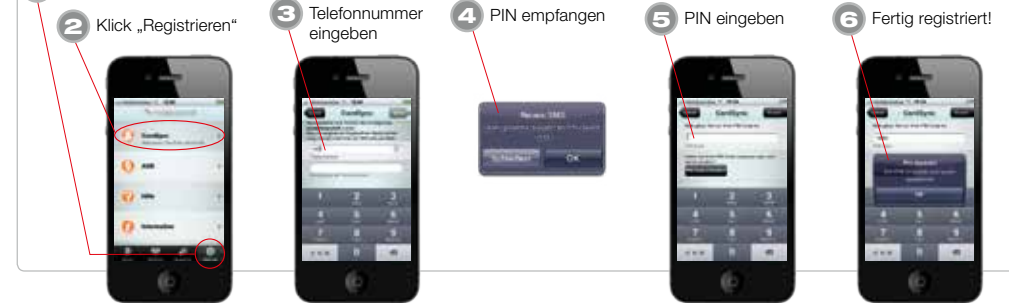

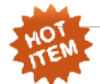

#### PERSÖNLICHE ANGEBOTE UND GUTSCHEINE AM HANDY

Mit mobile-pocket sind Sie bestens über Ihre persönlichen Angebote und Gutscheine informiert. Sie selbst entscheiden, was für Sie von Interesse ist. Besondere Angebote und Gutscheine können auf die Merkliste gesetzt werden und sind damit jederzeit - genauso wie die Kundenkarten selbst - auch ohne Datenverbindung für Sie verfügbar.

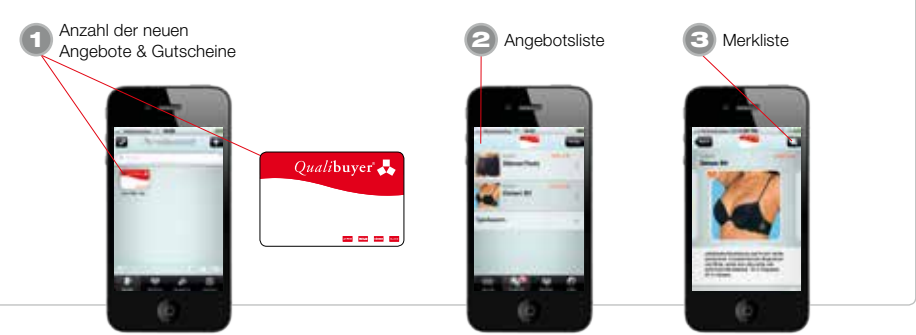

#### SCHNELL UND EINFACH DIE NÄCHSTE FILIALE FINDEN!

Mit dem Filialfinder finden Sie schnell und einfach alle Qualibuyer Filialen, deren Öffnungszeiten und Kontaktinformationen. Geben Sie den gewünschten Ort an oder lassen Sie sich über die integrierte GPS-Ortung die nächsten Filialen im Umkreis anzeigen.

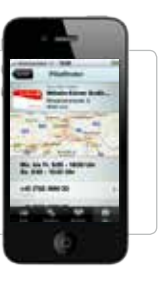

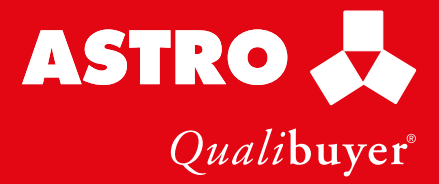

## **ASTRO Standorte**

#### 1030 WIEN

Franzosengraben 9 Tel. 01/798 99 98 Fax 01/798 74 93 wien3@astro.co.at

Mo. - Fr. 9.00 - 18.30 Samstag 9.00 - 17.00

#### 2103 LANGENZERSDORF

Meisengasse 4-6 Tel. 02244/51 40 Fax 02244/51 42 langenzersdorf@astro.co.at

Mo. - Fr. 9.00 - 18.30 Samstag 9.00 - 17.00

#### 2130 MISTELBACH

Ernstbrunner Straße 8b Tel. 02572/52 79 Fax 02572/52 79 4 mistelbach@astro.co.at

Mo. - Fr. 9.00 - 18.00 Samstag 9.00 - 17.00

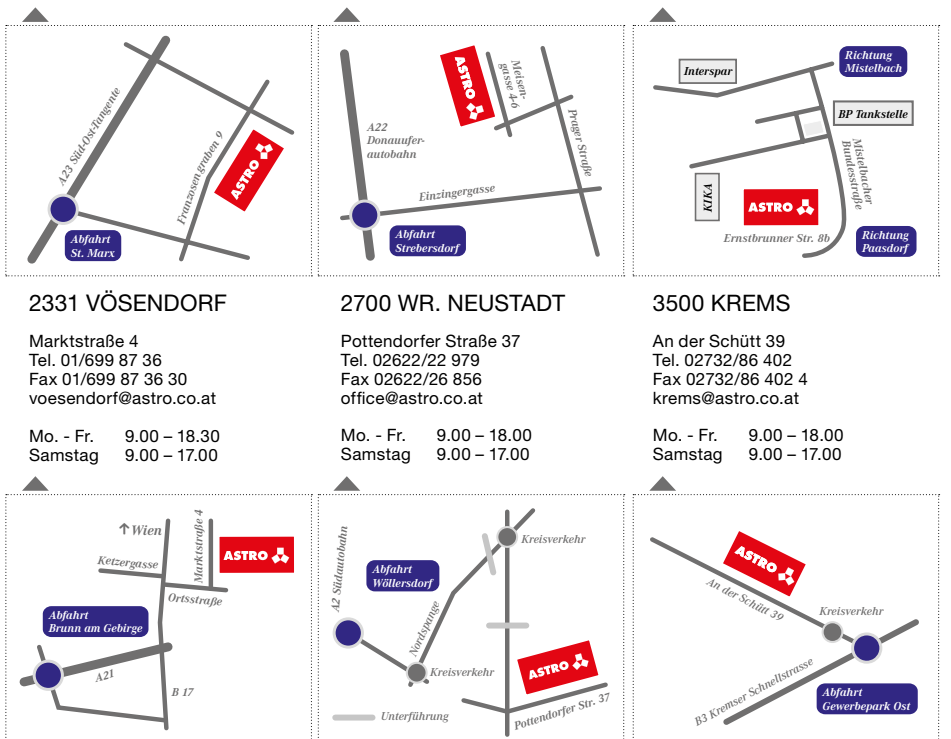

Partnerunternehmen: Fa. WILD (Innsbruck) Fa. KÖRNER (Linz/Wels) Fa. MACRO (St. Pölten)

### www.astro.co.at